## Инструкция по установке Мобильного приложения для населения «Вызов скорой помощи» ПК «ГИТ: СМП» для устройства под управлением операционной системы Android

Для скачивания приложения необходимо войти в магазин приложений «GooplePlay», в строке поиска необходимо ввести наименование приложения «Вызов скорой». Из перечня найденных выбрать требуемое и нажать кнопку установить. Загрузка начнется автоматически. (Рисунок 1)

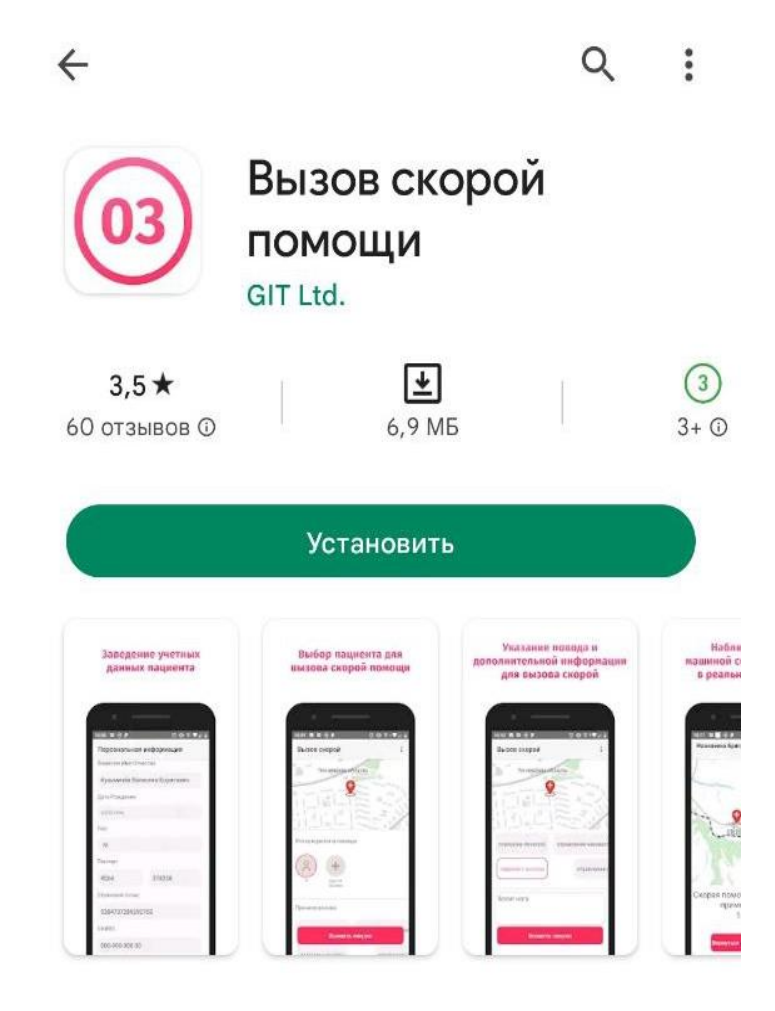

Рисунок 1 – Установка приложения «Вызов скорой»

После установки приложение готово к работе. Для того, чтобы приступить к работе нажать кнопку «Открыть»

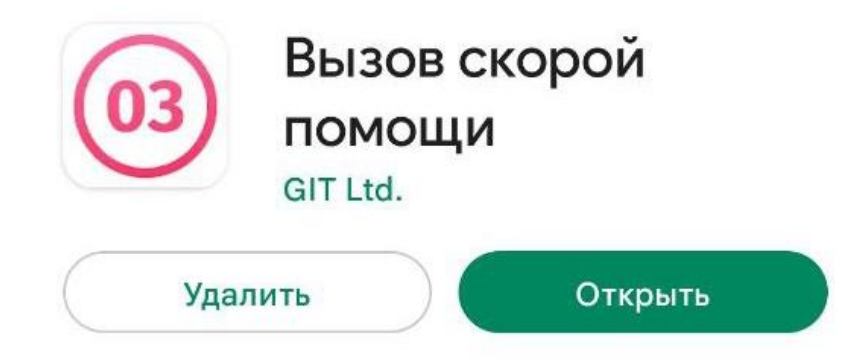

Рисунок 2 – Установленное приложение

Далее, для того чтобы функционал приложения стал доступен в полном объеме, необходимо разрешить приложению доступ к данным о местоположении устройства (Рисунок 3), доступ к мультимедиа файлам (Рисунок 4), доступ к вызовам (Рисунок 5), доступ к контактам (Рисунок 6).

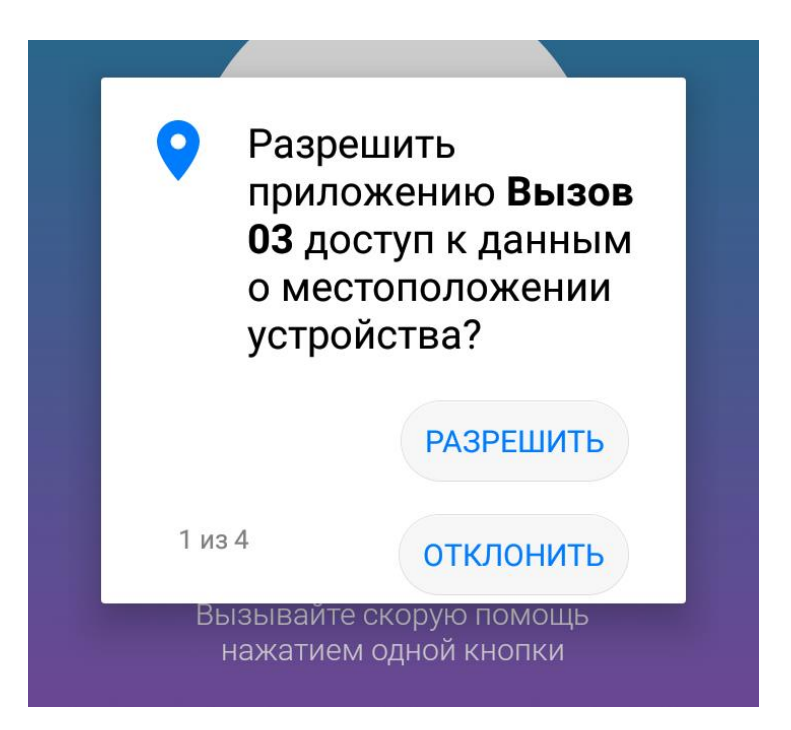

Рисунок 3 – Разрешение для доступа к данным о местоположении устройства

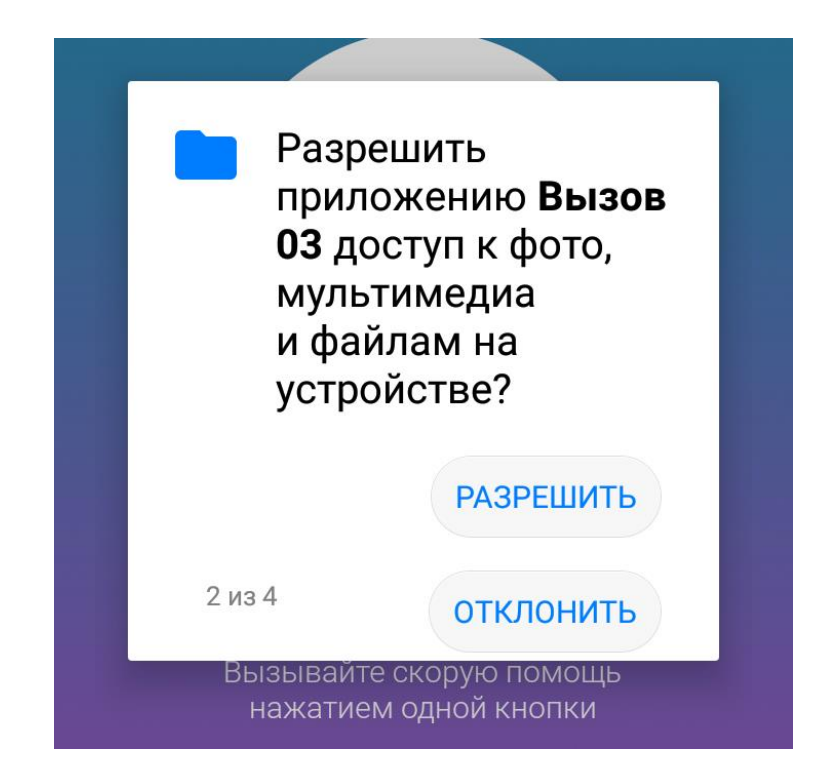

Рисунок 4 - Разрешение доступа к мультимедиа файлам

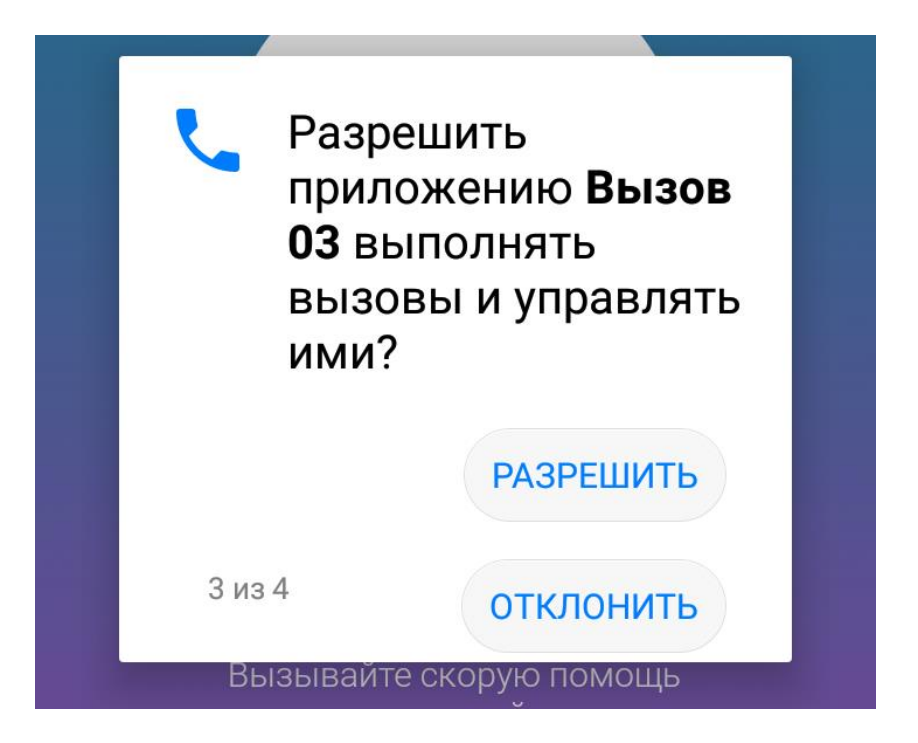

Рисунок 5 – Разрешение доступа к вызовам

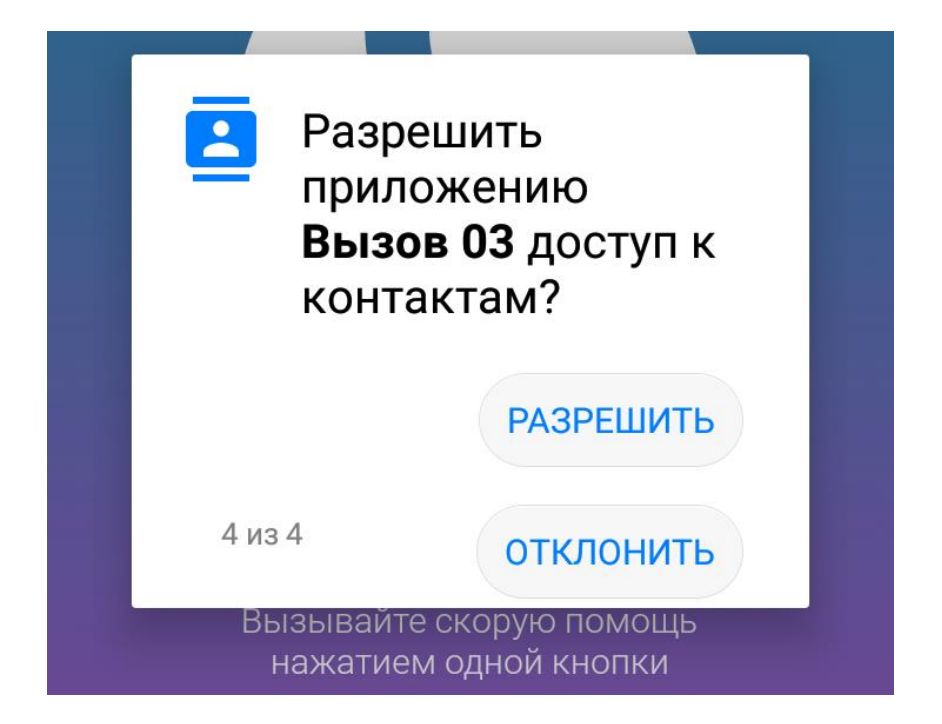

Рисунок 6 – Разрешение доступа к контактам

Далее следует выбрать регион, в котором будет функционировать установленное приложение (Рисунок 7).

| Выберите Ваш регион                         |         |
|---------------------------------------------|---------|
| Пензенская область                          |         |
| Нижегородская область                       |         |
| Республика Мордовия                         |         |
| Тамбовская область                          |         |
| Республика Северная Осетия                  |         |
| Ханты-Мансийский автономный округ<br>- Югра | ,<br>Fl |
| Псковская область                           | 1       |
| Ямало-Ненецкий автономный округ             |         |
| Я НЕ НАШЁЛ СВОЙ РЕГИОН                      |         |

Рисунок 7 – Выбор региона

Далее необходимо подтвердить согласие на передачу персональных данных. Для ознакомления нажать кнопку «Прочитать», а за тем, для подтверждения согласия выбрать вариант «Согласен» (Рисунок 8)

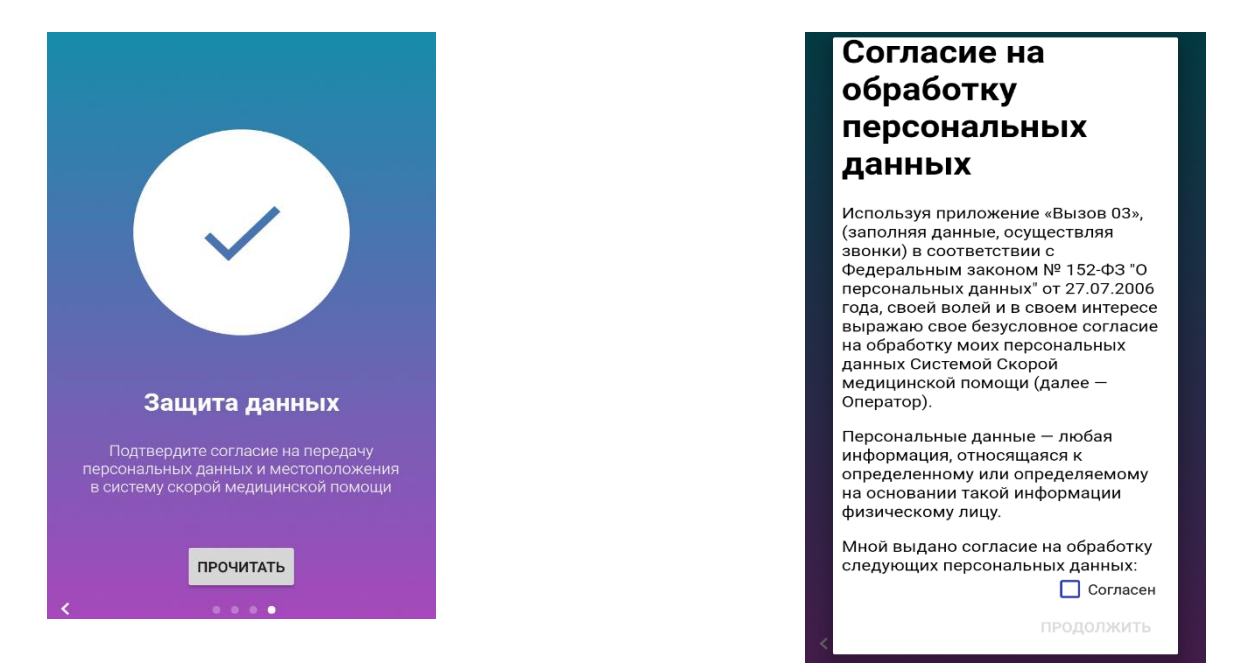

Рисунок 8 – Подтверждение согласия на обработку персональных данных.

Далее, кнопка «Продолжить» станет доступной, при нажатии на неё пользователь получает доступ к следующему шагу - заполнению персональных данных.